Download de map usbRecoverySata via volgende link:

Pak de map uit en plaats ze op je bureaublad.

Plaats een lege usb stick in je computer. Open de map en open het programma **hpusbfw.exe.** 

Gebruik je vista of windows 7: rechtsklikken op het programma en kiezen voor "uitvoeren als administrator".

| HP USB Disk Storage Format Tool, V2.0.6                            |
|--------------------------------------------------------------------|
| Device                                                             |
| USB Flash Disk 1.00 (961 MB) (E:\)                                 |
| File system                                                        |
| FAT32                                                              |
| Volume label                                                       |
| TEST                                                               |
| Format options                                                     |
| 🔽 Quick Format                                                     |
| Enable Compression                                                 |
| Lreate a DUS startup disk     C using internal MS-DDS sustem files |
| <ul> <li>using DOS system files located at:</li> </ul>             |
|                                                                    |
|                                                                    |
|                                                                    |
|                                                                    |
| Start Close                                                        |

Selecteer je usb-stick bij de optie Device. Vul een naam in bij Volume label. Vink de optie "Quick Format" aan. Druk op Start. Je krijgt een waarschuwing. Bevestig met Ja.

Ga nu naar de opdrachtprompt:

In xp: Start >> Alle programma's >> Bureau-accessoires >> Opdrachtprompt

Windows 7: Start >> Alle programma's >> Bureau-accessoires >> Opdrachtprompt. Rechtsklikken en kiezen voor "Uitvoeren als administrator".

Typ c:/ en bevestig met Enter.

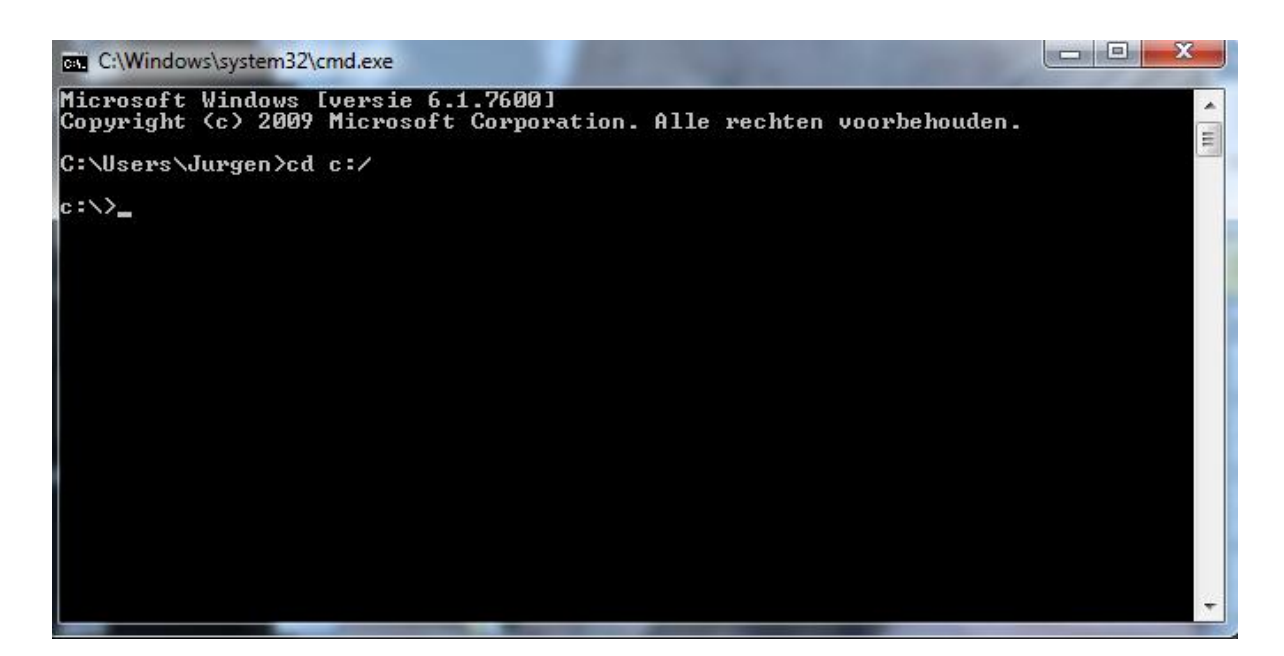

Om het juiste pad vanaf de c-schijf tot aan de map op het bureaublad te weten kan je de verkenner gebruiken. Blader vanaf de c-schijf naar de map usbRecoverySata op je bureaublad.

Klik bovenaan in de balk zodat het volledige pad verschijnt.

| C:\Users             | :\Jurg | gen\Desktop\usb                        | <b>-</b> ↓      | Zoeken in usb     | Q       |
|----------------------|--------|----------------------------------------|-----------------|-------------------|---------|
| Organiseren 🔻 In     | biblio | otheek opnemen 👻 🛛 Delen met 👻 🛛 Brar  | nden Nieuwe map | :<br>:<br>:       | • 🔟 🔞   |
| 🔆 Favorieten         | ^      | Naam                                   | Gewijzigd op    | Туре              | Grootte |
| 🧮 Bureaublad         |        | 퉬 Copy my contents to your flash drive | 5/05/2011 15:24 | Bestandsmap       |         |
| 🐌 Downloads          |        | BootSect                               | 5/05/2011 15:24 | Toepassing        | 86 kB   |
| ) Dropbox            |        | 避 hpusbfw                              | 5/05/2011 15:24 | Toepassing        | 432 kB  |
| 📃 Recente locaties   |        | 🚳 thse_ini.dll                         | 5/05/2011 15:24 | Toepassingsuitbre | 121 kB  |
|                      |        | TinyHexer                              | 5/05/2011 15:24 | Toepassing        | 996 kB  |
| 🥽 Bibliotheken       |        |                                        |                 |                   |         |
| 📔 Afbeeldingen       | Ξ      |                                        |                 |                   |         |
| 📑 Documenten         |        |                                        |                 |                   |         |
| 🌙 Muziek             |        |                                        |                 |                   |         |
| 🛃 Video's            |        |                                        |                 |                   |         |
|                      |        |                                        |                 |                   |         |
| 輚 Thuisgroep         |        |                                        |                 |                   |         |
| _                    |        |                                        |                 |                   |         |
| 🖳 Computer           |        |                                        |                 |                   |         |
| 🏭 Lokale schijf (C:) |        |                                        |                 |                   |         |
| 👝 TEST (E:)          |        |                                        |                 |                   |         |
| -                    | -      |                                        |                 |                   |         |
| 5 items              |        |                                        |                 |                   |         |

Ga nu terug naar de opdrachtprompt:

Typ daar het volgende:

cd + pad\_naar\_map

In mijn voorbeeld:

cd Users/Jurgen/Desktop/usb

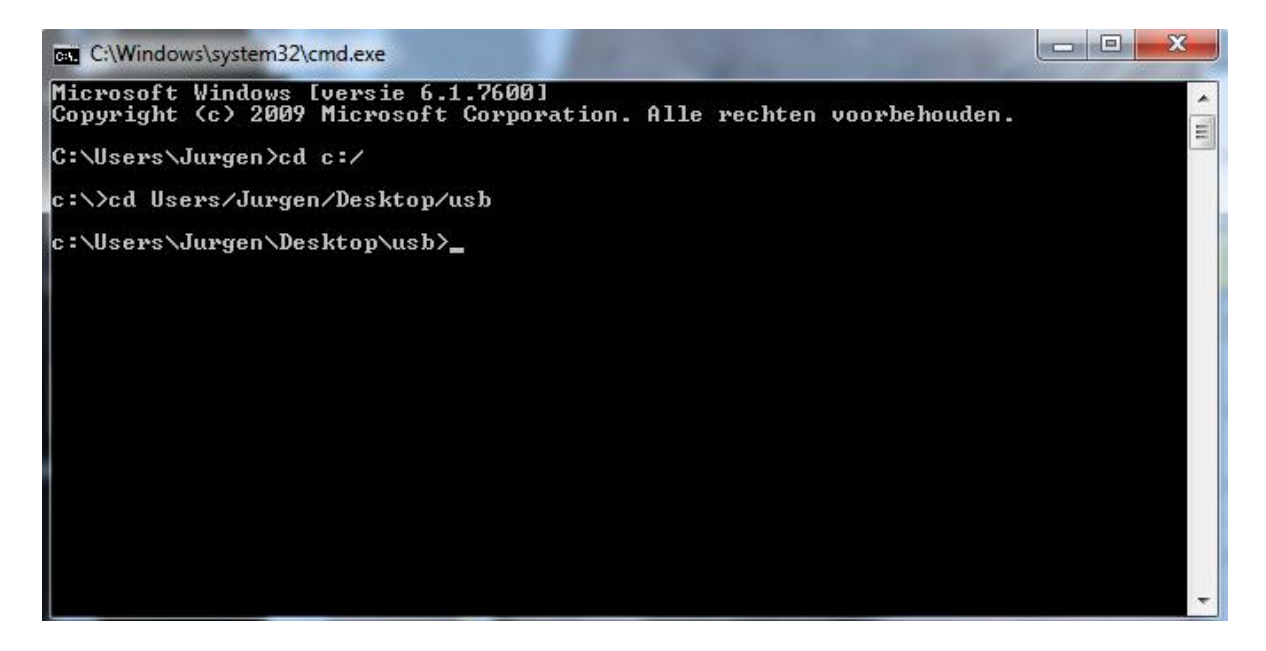

Typ nu bootsect.exe /nt52 E: (E is de letter van je usb-stick)

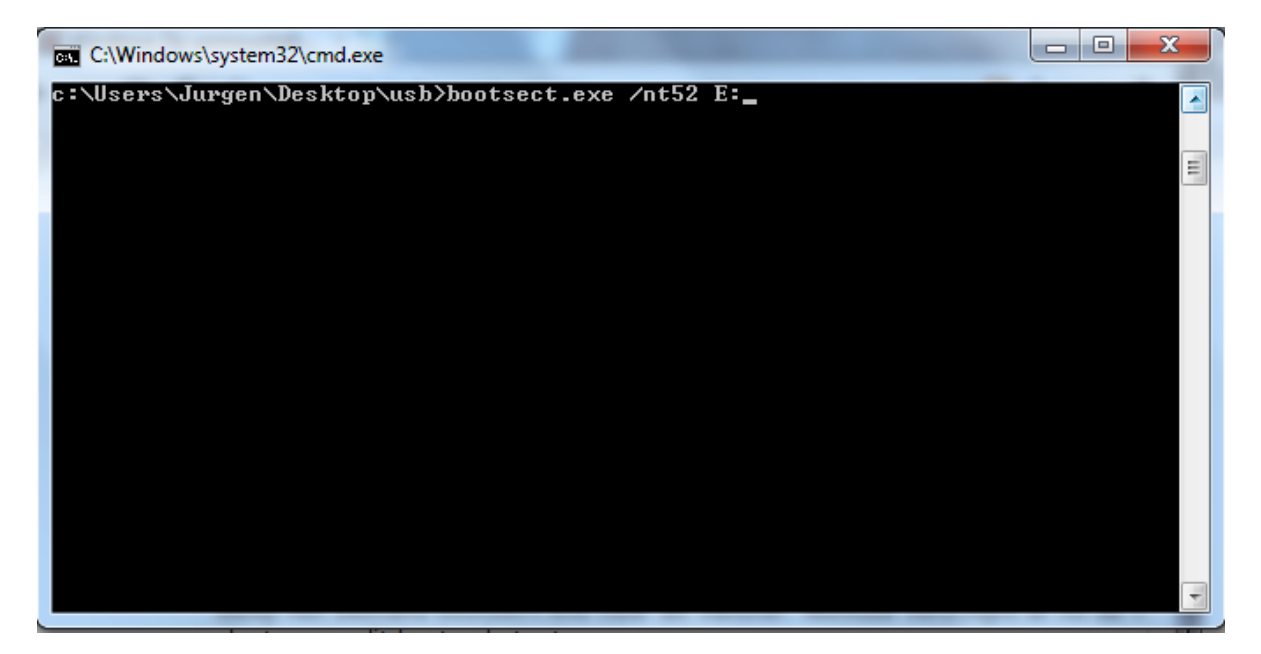

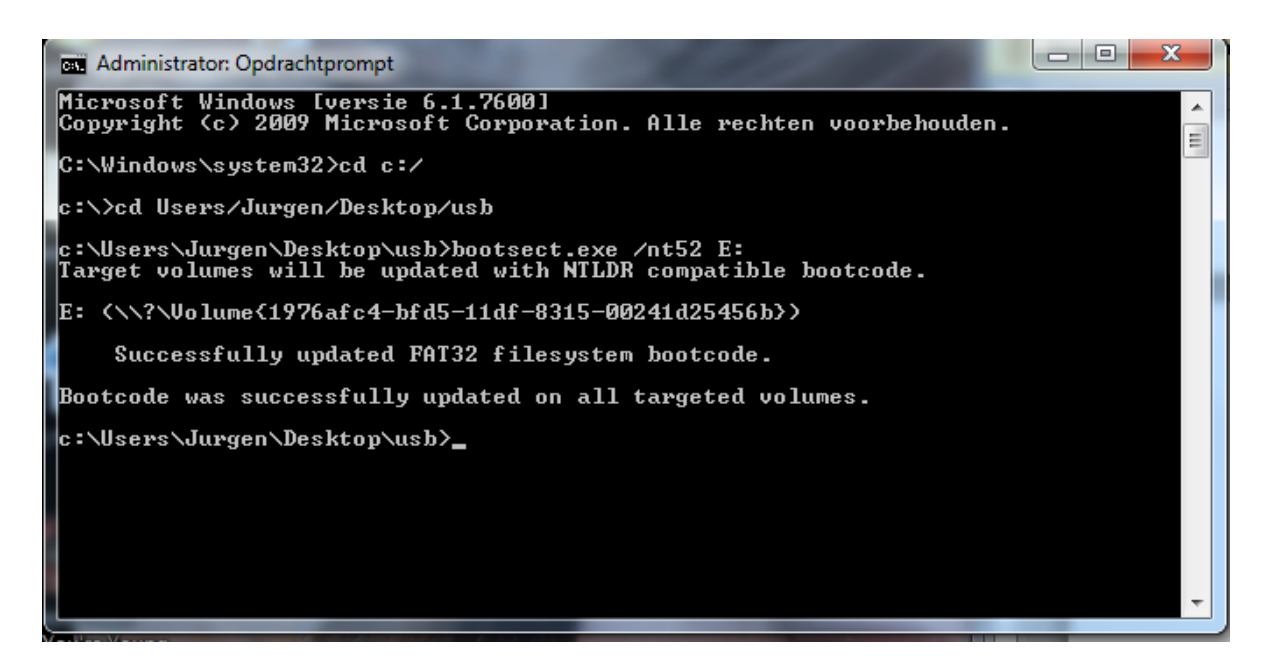

Sleep nu alle bestanden uit de map "Copy my contents to your flash drive" naar je usbstick. (niet de map zelf, enkel de bestanden in de map!!).

Ga terug naar de map UsbRecoverySata en open het programma Tiny Hexer.

| File | Edit View Tools     | Options Bookma | rks | Window Help                            |             |
|------|---------------------|----------------|-----|----------------------------------------|-------------|
|      | New                 | Ctrl+N         | 8   |                                        |             |
|      | New (Advanced)      | Shift+Ctrl+N   |     |                                        |             |
|      | Open                | Ctrl+O         |     |                                        |             |
|      | Insert file         | Shift+Ctrl+Ins |     |                                        |             |
|      | Reload              |                |     |                                        |             |
|      | Insert partial file |                |     |                                        |             |
|      | Paste over file     |                |     |                                        |             |
|      | Disk                | •              |     | Open drive                             | Shift+Alt+D |
|      | Process             | •              |     | Open disk image or large file as drive |             |
|      | Save                | Ctrl+S         |     | Load first sector                      |             |
|      | Save as             |                |     | Load previous sector                   | Shift+F7    |
|      | Save selection      | Shift+Ctrl+S   |     | Load next sector                       | Shift+F8    |
|      | Class               | Chilly Ed.     |     | Load last sector                       |             |
|      | Close               | Ctri+F4        |     | Goto sector/position                   |             |
|      | Close all           |                |     | Write changes                          |             |
|      | Exit                | Alt+F4         |     | -                                      |             |

Ga naar File →Disk→Open Drive

Selecteer je usb-stick en klik op OK

| Open drive/partition          |                     |                | ×          |
|-------------------------------|---------------------|----------------|------------|
| Device                        | Sectors             | Bytes/sector   | ОК         |
|                               | 0x1E06F4            | 0x0200         | 🔀 Cancel   |
|                               |                     |                | 😴 Reload   |
| Load  0x01<br>First sector: 0 | sector(s) at a time | Set as default | 🗖 Readonly |

Het volgende venster verschijnt:

|       |               | 0001 | 0203 | 0405 | 0607 | 0809 | 0A | * |
|-------|---------------|------|------|------|------|------|----|---|
| 0x00: | 0x00          | EB58 | 904D | 5344 | 4F53 | 352E | 30 |   |
| 0x00: | 0x10          | 0200 | 0000 | 00F8 | 0000 | 3F00 | FF |   |
| 0x00: | 0x20          | F406 | 1E00 | 7A07 | 0000 | 0000 | 00 |   |
| 0x00: | 0x30          | 0100 | 0600 | 0000 | 0000 | 0000 | 00 |   |
| 0x00: | 0x40          | 8000 | 29A3 | A95A | 264E | 4F20 | 4E | Ξ |
| 0x00: | 0x50          | 2020 | 4641 | 5433 | 3220 | 2020 | 33 |   |
| 0x00: | 0x60          | 7B8E | C18E | D9BD | 007C | 884E | 02 |   |
| 0x00: | 0x70          | CD13 | 7305 | B9FF | FF8A | F166 | 0F |   |
| 0x00: | 0x80          | B6D1 | 80E2 | 3FF7 | E286 | CDC0 | ED |   |
| 0x00: | 0x90          | C966 | F7E1 | 6689 | 46F8 | 837E | 16 |   |
| 0x00: | 0 <b>x</b> A0 | 2A00 | 7732 | 668B | 461C | 6683 | C0 |   |
| 0x00: | 0xB0          | 0100 | E82B | 00E9 | 4803 | AOFA | 7D |   |
| 0x00: | 0xC0          | 84C0 | 7417 | 3CFF | 7409 | B40E | BB |   |
| 0x00: | 0xD0          | EEA0 | FB7D | EBE5 | A0F9 | 7deb | E0 |   |
| 0x00: | 0xE0          | 6660 | 663B | 46F8 | 0F82 | 4A00 | 66 |   |
| 0x00: | 0xF0          | 5366 | 6810 | 0001 | 0080 | 7E02 | 00 |   |
| 0x00: | 0x0100        | 41BB | AA55 | 8A56 | 40CD | 130F | 82 |   |
| 0x00: | 0x0110        | AAOF | 8514 | 00F6 | C101 | 0F84 | 0D | Ŧ |
| I €   |               |      |      |      |      |      | •  |   |

Ga nu naar Edit →Find/Replace

| mirkes.de Tiny Hexer Small Edition |      |            |         |        |        |         |        |  |  |
|------------------------------------|------|------------|---------|--------|--------|---------|--------|--|--|
| File                               | Edit | ) View 1   | Fools   | Option | s Boo  | kmarks  | Window |  |  |
|                                    |      | Undo: No   | undo    |        |        | Ctrl+Z  |        |  |  |
|                                    |      | Redo       |         |        | Shift  | -Ctrl+Z |        |  |  |
| HEX                                |      | Clear und  | lo buff | er     |        |         | 405    |  |  |
|                                    |      | Copy       |         |        |        | Ctrl+C  | 244    |  |  |
|                                    |      | Cut        |         |        |        | Ctrl+X  | OF8    |  |  |
|                                    |      | Paste      |         |        |        | Ctrl+V  | A07    |  |  |
|                                    |      | Delete     |         |        |        |         | 000    |  |  |
|                                    |      | <i>c</i> . |         |        |        | ~ ~ ~   | 95A    |  |  |
|                                    |      | Goto       |         |        |        | Ctrl+G  | 433    |  |  |
|                                    |      | Select     |         |        |        | ~       | 9BD    |  |  |
|                                    |      | Select all |         |        |        | Ctrl+A  | EF7    |  |  |
|                                    |      | Insert nib | ble     |        | Shift  | +Ctrl+I | 689    |  |  |
|                                    |      | Delete nil | oble    |        | Shift+ | Ctrl+D  | 68в    |  |  |
|                                    |      | Find/Rep   | lace    |        |        | Ctrl+F  | 0E9    |  |  |
|                                    |      | Find next  |         |        |        | F3      | CFF    |  |  |
|                                    |      | C          |         |        |        |         | 6ES    |  |  |
|                                    | _    | Convert.   |         | UXEU   | 0000   | 0010    | 0001   |  |  |
|                                    |      | 0x00:      | 0x0     | 0100   | 41BB   | AA55    | 8A56   |  |  |

Het volgende venster verschijnt:

| Find                                  | ×         |
|---------------------------------------|-----------|
| Enter text or hex data to search for: | Find      |
| NTLDR 🗨                               | Close     |
| Text mode: (Current mode) 🗨           |           |
| 🔽 Find text 🔽 Ignore case             |           |
| □ Use wildcard: 00                    | Replace>> |
| 🗖 Regular expression                  |           |

Vul NTLDT in.

Vink de opties Find text en Ignore case aan. Druk op Find.

De gevonden waarde zal nu worden aangeduid:

| 📰 > Drive \\.\E:, sector 0/1967860 |                  |      |      |                     |      |      | 8    |
|------------------------------------|------------------|------|------|---------------------|------|------|------|
|                                    |                  | 0001 | 0203 | 0405                | 0607 | 0809 | 0A 🔺 |
| 0x00:                              | 0xF0             | 5366 | 6810 | 0001                | 0080 | 7E02 | 00   |
| 0x00:                              | 0x0100           | 41BB | AA55 | 8A56                | 40CD | 130F | 82   |
| 0x00:                              | $0 \times 0110$  | AAOF | 8514 | 00F6                | C101 | 0F84 | 0D   |
| 0x00:                              | 0x0120           | 428A | 5640 | 8BF4                | CD13 | B0F9 | 66   |
| 0x00:                              | 0x0130           | 6658 | EB2A | 6633                | D266 | 0FB7 | 4E   |
| 0x00:                              | 0x0140           | C28A | CA66 | 8BD0                | 66C1 | EA10 | F7   |
| 0x00:                              | 0x0150           | 5640 | 8AE8 | C0E4                | 060A | CCB8 | 01   |
| 0x00:                              | 0x0160           | 0F82 | 54FF | 81C3                | 0002 | 6640 | 49   |
| 0x00:                              | 0x0170           | 4E54 | 4C44 | 5 <mark>2</mark> 20 | 2020 | 2020 | 20   |
| 0x00:                              | 0x0180           | 0000 | 0000 | 0000                | 0000 | 0000 | 00   |
| 0x00:                              | 0x0190           | 0000 | 0000 | 0000                | 0000 | 0000 | 00   |
| 0x00:                              | 0x01A0           | 0000 | 0000 | 0000                | 0000 | 0000 | 00   |
| 0x00:                              | 0x01B0           | 4C44 | 5220 | 6973                | 206D | 6973 | 73 ≡ |
| 0x00:                              | 0x01C0           | 0A44 | 6973 | 6B20                | 6572 | 726F | 72   |
| 0x00:                              | $0 \times 01 D0$ | 6573 | 7320 | 616E                | 7920 | 6B65 | 79   |
| 0x00:                              | 0x01E0           | 6573 | 7461 | 7274                | 0d0a | 0000 | 00   |
| 0x00:                              | 0x01F0           | 0000 | 0000 | 0000                | 0000 | OOAC | BF   |
|                                    |                  |      |      |                     |      |      | Ŧ    |
|                                    |                  |      |      |                     |      |      | • H  |

Klik nu op de knop "Replace". Vul CMLDR in. Vink de optie "Is Tekst" aan. Druk op "Replace All".

| Find/Replace                                                                                                    | ×                      |
|----------------------------------------------------------------------------------------------------|------------------------|
| Enter text or hex data to search for:   NTLDR   Text mode:   (Current mode)   Find text   Ignore case   Use wildcard:   00   Regular expression | Find                   |
| Enter replacement text or hex data:          CMLDR       Image: Text mode: (Current mode)         Is text                                       | Replace<br>Replace all |

Sluit het venster Find/Replace.

Ga nu naar File  $\rightarrow$  Save as:

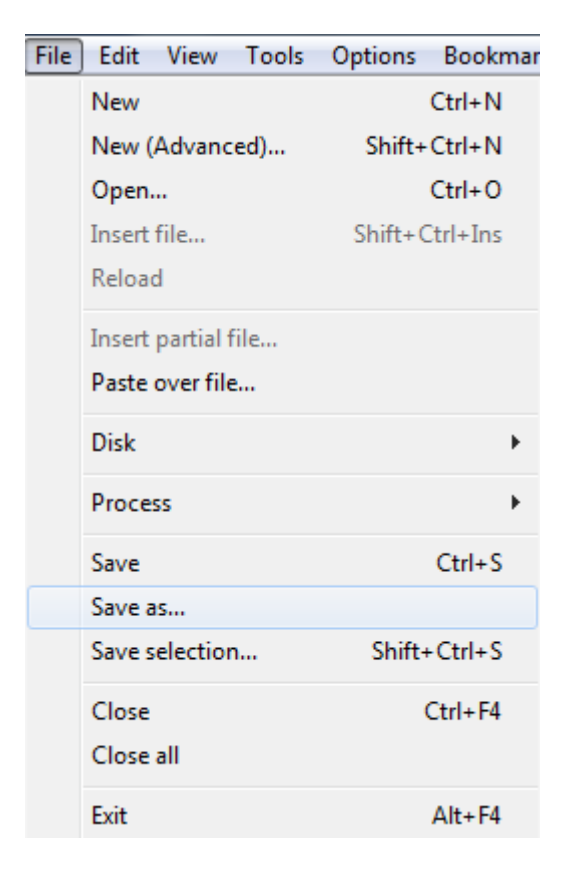

Blader naar je usb-stick en geef het bestand de naam USBLDR

| Save as          |               |                 |                    |              | <b>X</b>  |
|------------------|---------------|-----------------|--------------------|--------------|-----------|
| Opslaan in:      | TEST (E:)     |                 | •                  | ⇐ 🗈 💣 💷 ◄    |           |
| Ca.              | Naam          | *               |                    | Gewijzigd op | Туре      |
| Recente locaties |               |                 | Geen zoekresultate | n.           |           |
|                  |               |                 |                    |              |           |
| Bureaublad       |               |                 |                    |              |           |
| Bibliotheken     |               |                 |                    |              |           |
|                  |               |                 |                    |              |           |
| Computer         |               |                 |                    |              |           |
|                  |               |                 |                    |              |           |
| Netwerk          |               |                 |                    |              |           |
|                  | •             |                 |                    |              | Þ         |
|                  | Bestandsnaam: | USBLDR          |                    | •            | Opslaan   |
|                  | Opslaan als:  | All files (*.*) |                    | •            | Annuleren |